# WD-Cli for beginners

### A command line interface for WordPress

#### What is it?

The **wp-cli** tool is a powerful command line interface for WordPress, which allows you to handle almost everything that an administrator would need.

#### It's runned by MIT license:

"All code in this repository, unless otherwise specified, is hereby licensed under the MIT Public License"

#### Introducing Marcos

[mark@~/]# whoami
Lead Developer of DevOps @ StudioPress;

\* see <u>https://www.studiopress.com/hosting/</u>

PHP Dev, Python Dev, Bash Dev, sysadmin, speaker, translater; WordPress contributor

\* see <a href="https://profiles.wordpress.org/marksabbath">https://profiles.wordpress.org/marksabbath</a>

wp-cli contributor

- \* see <u>https://github.com/wp-cli/db-command/graphs/contributors</u>
- \* see <u>https://github.com/wp-cli/search-replace-command/graphs/contributors</u>

Plugin developer

- \* see <u>https://github.com/wp-healthcheck/wp-healthcheck/graphs/contributors</u>
- \* see <a href="https://github.com/claudiosanches/woocommerce-correios/graphs/contributors">https://github.com/claudiosanches/woocommerce-correios/graphs/contributors</a>

#### What could we do with this tool?

- Download, install, update and otherwise **manage** WordPress proper.
- Install, activate and deactivate **themes**;
- Install, activate and deactivate **plugins**;
- Install **languages**;
- Manage WP-Cron events and schedules;
- Manage **attachments**.
- Manage **database**;

#### What could we do with this tool?

- Perform basic **database** operations.
- Publish *posts*;
- User management:
  - Add users;
  - **Remove** users;
  - **Update** users (lot's of fields);
  - **Load users** from a **csv** file and etc...;

- UNIX-like environment:
  - OS X, Linux, FreeBSD;
  - <u>Cygwin (limited support in Windows environment);</u>
- PHP 5.3.2 or later;
- <u>WordPress 3.5.2 or later.</u>

#### Installing wp-cli

[mark@~/]# curl -s -0 https://raw.githubusercontent.com/wp-cli/builds/gh-pages/phar/wp-cli.phar [mark@~/]# php wp-cli.phar --info --allow-root OS: Linux 4.15.13-x86\_64-linode106 #1 SMP Tue Mar 27 14:42:14 UTC 2018 x86\_64 Shell: /bin/bash PHP binary: /usr/bin/php7.0 PHP version: 7.0.27-1+ubuntu14.04.1+deb.surv.org+1 php.ini used: /etc/php/7.0/cli/php.ini WP-CLI version: 1.5.1 [mark@~/]# chmod +x wp-cli.phar [mark@~/]# sudo mv wp-cli.phar /usr/local/bin/wp

```
OR if you're in ubuntu (thanks to @tiagoscd):
  [mark@~/]# sudo add-apt-repository ppa:tiagohillebrandt/wp-cli
  [mark@~/]# sudo apt-get update
  [mark@~/]# sudo apt-get install wp-cli -y
```

#### Install WordPress

[mark@/var/www/marksabbath.net]# wp core download Downloading WordPress 4.9.5 (en\_US)... md5 hash verified: f009061b9d24854bfdc999c7fbeb7579 Success: WordPress downloaded [mark@/var/www/marksabbath.net]# wp core config --dbname=marksabbathnet --dbuser=marksabbathnet --dbpass=123abc --dbhost=localhost Success: Generated wp-config.php file. [mark@/var/www/marksabbath.net]# wp core install --url=marksabbath.net --title=marksabbath.net

--admin\_user=admin --admin\_email=marksabbath@gmail.com --admin\_password=123qaz

**Success:** WordPress installed successfully.

[mark@/var/www/marksabbath.net]# wp core update --version=4.2.1 --force

Updating to version 4.2.1 (en\_US)...

Downloading update from https://wordpress.org/wordpress-4.2.1.zip...

Unpacking the update...

Success: WordPress updated successfully.

[mark@/var/www/marksabbath.net]# wp core update-db

**Success:** WordPress database upgraded successfully.

#### Install themes

[mark@/var/www/marksabbath.net]# wp theme search glades Success: Showing 1 of 1 themes. ----+ name | slug | rating | <u>+----</u>--+---+--| Glades | glades | 60 | | [mark@/var/www/marksabbath.net]# wp theme install glades Installing Glades (1.0.7) Downloading install package from https://downloads.wordpress.org/theme/glades.1.0.7.zip... Unpacking the package... Installing the theme... Theme installed successfully. [mark@/var/www/marksabbath.net]# wp theme activate glades Success: Switched to 'Glades' theme. You can also use wp theme search glades --activate

#### Activate themes

[mark@/var/www/marksabbath.net]# wp theme list - - - - - - - name status update version glades | inactive 1.0.7 none twentyfifteen | active 1.3 none twentyfourteen | inactive 1.5 none twentythirteen | inactive none 1.6 [mark@/var/www/marksabbath.net]# wp theme activate glades **Success:** Switched to 'Glades' theme. [mark@/var/www/marksabbath.net]# wp theme status glades Theme glades details: Name: Glades Status: Active Version: 1.1.3 Author: ThemeZee

#### Delete themes

[mark@/var/www/marksabbath.net]# wp theme delete glades
Warning: Can't delete the currently active theme: glades
[mark@/var/www/marksabbath.net]# wp theme activate twentyfifteen
Success: Switched to 'Twenty Fifteen' theme.
[mark@/var/www/marksabbath.net]# wp theme delete glades
Success: Deleted 'glades' theme.
[mark@/var/www/marksabbath.net]# wp theme list
+----+

| name           | status   | update | version |  |
|----------------|----------|--------|---------|--|
| twentyfifteen  | active   | none   | 1.3     |  |
| twentyfourteen | inactive | none   | 1.5     |  |
| twentythirteen | inactive | none   | 1.6     |  |

#### Manage plugins

#### [mark@/var/www/marksabbath.net]# wp plugin list

|                                                                                                    | +                                                                                                    |                                                                                  |                                                                      |
|----------------------------------------------------------------------------------------------------|----------------------------------------------------------------------------------------------------|----------------------------------------------------------------------------------|----------------------------------------------------------------------|
| name                                                                                                    | status                                                                                                    | update                                                                           | version                                                              |
| akismet<br>genesis-simple-customizations<br>google-analytics-for-wordpress<br>nextgen-gallery<br>w3-total-cache<br>wp-genesis-box<br>wp-super-cache<br>wordpress-seo | <pre>  inactive   inactive   inactive   inactive   active   active   active   inactive   inactive   active</pre> | available<br>none<br>available<br>available<br>none<br>none<br>available<br>none | 3.1.2<br>1.2<br>5.4.5<br>2.1.2<br>0.9.4.1<br>0.2.8<br>1.4.2<br>2.3.4 |
|                                                                                                    |                                                                                                    |                                                                                  |                                                                      |

#### Manage plugins

[mark@]# wp plugin search seo --fields=name,slug,rating,tested,requires --per-page=5
Success: Showing 5 of 1670 plugins.

| name                                                                                                    | slug                                                                                 | rating                             | tested                                   | requires                        | Ì |
|----------------------------------------------------------------------------------------------------|--------------------------------------------------------------------------------------|------------------------------------|------------------------------------------|---------------------------------|---|
| <pre>  SE0   SE0 Ultimate   WordPress SE0 Comments Plugin   SE0 by SQUIRRLY™   SE0 Plugin LiveOptim</pre> | seo-wizard<br>  seo-ultimate<br>  blog-comments-seo<br>  squirrly-seo<br>  liveoptim | 68<br>  78<br>  86<br>  82<br>  94 | 4.2.4<br>4.2.4<br>4.1.7<br>4.3<br>3.7.10 | 3.8<br>3.9<br>3.8<br>3.5<br>3.4 |   |

#### Install plugins

[mark@/var/www/marksabbath.net]# wp plugin install wordpress-seo Installing Yoast SEO (2.3.4) Using cached file '/root/.wp-cli/cache/plugin/wordpress-seo-2.3.4.zip'... Downloading install package from https://downloads.wordpress.org/plugin/wordpress-seo.2.3.4.zip... Unpacking the package... Installing the plugin... Plugin installed successfully. [mark@/var/www/marksabbath.net]# wp plugin activate wordpress-seo **Success:** Plugin 'wordpress-seo' activated.

You can also use the install combined with --activate: [mark@/var/www/marksabbath.net]# wp plugin install wordpress-seo --activate

# Install, activate, deactivate, delete and some tricks :)

[mark@/var/www/marksabbath.net]# wp plugin update akismet Using cached file '/root/.wp-cli/cache/plugin/akismet-3.1.3.zip'... Success: Updated 1/1 plugins. Downloading update from https://downloads.wordpress.org/plugin/akismet.3.1.3.zip... Unpacking the update... Installing the latest version... Removing the old version of the plugin... Plugin updated successfully. [root@/var/www/marksabbath.net]# wp plugin update --all Using cached file '/root/.wp-cli/cache/plugin/wp-super-cache-1.4.4.zip'... **Success:** Updated 3/3 plugins.

## Install, activate, deactivate, delete and some tricks :)

| [mark@/var/www/marksabbath.net]#                     | wp plugin l        | listupdate | e=available   |
|------------------------------------------------------|--------------------|------------|---------------|
| name                                                 | status             | update     | version       |
| google-analytics-for-wordpress                       | inactive           | available  | 5.4.5         |
| [root@/var/www/marksabbath.net]#                     | wp plugin l        | listfields | s=name,versio |
| name<br>+                                            | version            | -<br>      |               |
| genesis-connect-edd<br>  genesis-connect-woocommerce | 1.3.0  <br>  0.9.8 |            |               |

#### Install language packs

[mark@/var/www/marksabbath.net]# wp core language list
fields=language status

--fields=language,status

| language | status |

+----+

------+

| en\_US | active |

pt\_BR | uninstalled |

----+

[root@/var/www/marksabbath.net]# wp core language install pt\_BR --activate
Success: Language installed.

Success: Language activated.

#### Manage cron tasks

| [mark@/var/www/marksabbath.net]# wp cron event list                                 |                                                                                          |                                |                                                                          |
|-------------------------------------------------------------------------------------|------------------------------------------------------------------------------------------|--------------------------------|--------------------------------------------------------------------------|
| hook                                                                                | next_run_gmt                                                                             | next_run_relative              | recurrence                                                               |
| <pre>wp_version_check wp_update_plugins wp_update_themes wp_maybe_auto_update</pre> | 2015-08-20 05:58:31<br>2015-08-20 05:58:31<br>2015-08-20 05:58:31<br>2015-08-20 19:00:00 | now<br>  now<br>  now<br>  now | 12 horas  <br>  12 horas  <br>  12 horas  <br>  12 horas  <br>  12 horas |

[mark@/var/www/marksabbath.net]# wp cron event schedule cron\_test now hourly
Success: Scheduled event with hook 'cron\_test' for 2015-08-27 18:53:59 GMT.

#### Manage cron tasks

| <pre>[mark@/var/www/marksabbath.net]# wp cron event list</pre>                                              |                                                                                                    |                                                  |                                                                                        |
|----------------------------------------------------------------------------------------------------|----------------------------------------------------------------------------------------------------|--------------------------------------------------|----------------------------------------------------------------------------------------|
| hook                                                                                                    | next_run_gmt                                                                                                    | next_run_relative                                | recurrence                                                                             |
| <pre>  wp_version_check   wp_update_plugins   wp_update_themes   wp_maybe_auto_update   cron_test</pre>     | <pre>  2015-08-20 05:58:31<br/>  2015-08-20 05:58:31<br/>  2015-08-20 05:58:31<br/>  2015-08-20 19:00:00<br/>  2015-08-27 18:53:59</pre> | now<br>  now<br>  now<br>  now<br>  now<br>  now | 12 horas  <br>  12 horas  <br>  12 horas  <br>  12 horas  <br>  12 horas  <br>  1 hora |
| [mark@/var/www/marksabbath.net]# wp cron event delete cron_test Success: Deleted the cron event 'cron test' |                                                                                                    |                                                  |                                                                                        |

#### Manage media

[mark@/var/www/marksabbath.net/wp-content/uploads/2015/08]# ll total 40K drwxr-xr-x 2 www-data www-data 4.0K Aug 27 19:10 . drwxr-xr-x 3 root root 4.0K Aug 20 05:58 .. -rw-r--r-- 1 root root 32K Aug 27 19:08 Era-Sol-Que-me-Faltava1.jpg [mark@/var/www/marksabbath.net]# wp media import Era-Sol-Que-me-Faltava.jpg Success: Imported file Era-Sol-Que-me-Faltava.jpg as attachment ID 3.

To import all the files under the wp-content/uploads directory: find /var/www/marksabbath.net/wp-content/uploads/ -type f -exec file {} \; | grep -o -P '^.+: \w+ image' | cut -d: -f1 | xargs -n1 wp media import

#### Manage media

[mark@/var/www/marksabbath.net/wp-content/uploads/2015/08]# ls -la -rw-r--r-- 1 root 72K Aug 27 19:08 Era-Sol-Que-me-Faltava1.jpg [mark@/var/www/marksabbath.net]# wp media regenerate Do you really want to regenerate all images? [y/n] y Found 1 image to regenerate. Regenerated thumbnails for "" (ID 3). Success: Finished regenerating the image. [mark@/var/www/marksabbath.net/wp-content/uploads/2015/08]# ls -la drwxr-xr-x 2 www-data www-data 4.0K Aug 27 19:10 . drwxr-xr-x 3 root root 4.0K Aug 20 05:58 .. 11K Aug 27 19:10 Era-Sol-Que-me-Faltava1-150x150.jpg -rw-r--r-- 1 root root 28K Aug 27 19:10 Era-Sol-Que-me-Faltava1-300x300.jpg -rw-r--r-- 1 root root -rw-r--r-- <u>1 root</u> root 32K Aug 27 19:08 Era-Sol-Que-me-Faltava1.jpg

[mark@/var/www/marksabbath.net]# wp db cli
Welcome to the MySQL monitor. Commands end with ; or \g.
Your MySQL connection id is 2703
Server version: 5.5.41-Oubuntu0.14.04.1 (Ubuntu)

Copyright (c) 2000, 2014, Oracle and/or its affiliates. All rights reserved.

Oracle is a registered trademark of Oracle Corporation and/or its affiliates. Other names may be trademarks of their respective owners.

Type 'help;' or '\h' for help. Type '\c' to clear the current input statement.

mysql> SELECT \* FROM wp\_options WHERE option\_name = "siteurl";

[mark@/var/www/marksabbath.net]# wp db optimize
marksabbathnet.wp\_options
note : Table does not support optimize, doing recreate + analyze instead
status : OK
marksabbathnet.wp posts

note : Table does not support optimize, doing recreate + analyze instead status : OK

marksabbathnet.wp\_users

note : Table does not support optimize, doing recreate + analyze instead status : OK

Success: Database optimized.

(same as mysqlcheck)

[mark@/var/www/marksabbath.net]# wp db export marksabbath.net.sql Success: Exported to marksabbath.net.sql [mark@/var/www/marksabbath.net]# wp db import marksabbath.net.sql Success: Imported from marksabbath.net.sql [mark@/var/www/marksabbath.net]# wp db query "SELECT \* FROM wp\_options WHERE option\_name = 'siteurl';"

+----+
| option\_id | option\_name | option\_value | autoload |
+----+
| 1 | siteurl | http://marksabbath.net | yes |
+----++

[mark@/var/www/marksabbath.net]# wp db tables

wp\_users

wp\_usermeta

wp\_posts

wp\_comments

wp\_links

wp\_options

wp\_postmeta

wp\_terms

[mark@/var/www/marksabbath.net]# wp db reset --yes

Success: Database reset.

WARNING: This action will drop your database and create it again!

[mark@/var/www/marksabbath.net]# wp search-replace "http://marksabbath.net"
"http://marksabbath.com" --skip-columns=guid

| Table                                                                                                    | Column               | Replacements | Type |
|----------------------------------------------------------------------------------------------------|----------------------|--------------|------|
| <pre>wp_commentmeta wp_commentmeta wp_comments wp_comments wp_comments wp_comments wp_comments wp_posts</pre> | meta_key             | 0            | SQL  |
|                                                                                                    | meta_value           | 0            | SQL  |
|                                                                                                    | comment_author_email | 0            | SQL  |
|                                                                                                    | comment_author_url   | 0            | SQL  |
|                                                                                                    | comment_author_IP    | 0            | SQL  |
|                                                                                                    | post_content         | 1            | SQL  |

Success: Made 3 replacements.

#### Manage WordPress options

[mark@/var/www/marksabbath.net]# wp option get db version 33055 [mark@/var/www/marksabbath.net]# wp option get current theme Twenty Fifteen [mark@/var/www/marksabbath.net]# wp option get blogname marksabbath.net [mark@/var/www/marksabbath.net]# wp option get admin email marksabbath@gmail.com [mark@/var/www/marksabbath.net]# wp option get siteurl http://marksabbath.net [mark@/var/www/marksabbath.net]# wp option get WPLANG pt BR

#### Manage WordPress options

[mark@/var/www/marksabbath.net]# wp option get current theme Twenty Fifteen [mark@/var/www/marksabbath.net]# wp option get blogname marksabbath.net [mark@/var/www/marksabbath.net]# wp option get admin email marksabbath@gmail.com [mark@/var/www/marksabbath.net]# wp option get siteurl http://marksabbath.net [mark@/var/www/marksabbath.net]# wp option get WPLANG pt BR [mark@/var/www/marksabbath.net]# wp option update siteurl https://marksabbath.net Success: Updated 'siteurl' option.

#### Manage users

| [mark@/var/                                                                                                    | www/marksabbath.u | net]# wp user list                                   |                                        |                    |
|----------------------------------------------------------------------------------------------------|-------------------|------------------------------------------------------|----------------------------------------|--------------------|
| ID   user                                                                                                    | _login   display_ | _name   user_email                                   | user_registered                        | roles              |
| 1   admi                                                                                                    | n   admin         | marksabbath@gmail.co                                 | m   2015-08-27 21:46:                  | 18   administrator |
| <pre>[mark@/var/www/marksabbath.net]# wp user create newuser marksabbath@gmail.comrole=administratoruser_pass=123qazdisplay_name="Marcos"first_name="Marcos" Success: Created user 2. [mark@/var/www/marksabbath.net]# wp user listfields=user_login,display_name,user_email,roles</pre> |                   |                                                      |                                        |                    |
| user_logi                                                                                                    | n   display_name  | user_email                                           | roles                                  | -+                 |
| admin<br>  newuser                                                                                                    | admin<br>  Marcos | marksabbath@gmail.com<br>  marcos@schratzenstaller.c | administrator<br>om.br   administrator | ·  <br>·           |

#### Manage cache and transients

[mark@/var/www/marksabbath.net]# wp cache flush Success: The cache was flushed. [mark@/var/www/marksabbath.net]# wp transient delete-expired **Success:** 18 expired transients deleted from the database. [mark@/var/www/marksabbath.net]# wp transient delete-all **Success:** 11 transients deleted from the database. [mark@/var/www/marksabbath.net]# wp rewrite structure '%postname%' Success: Rewrite structure set. [mark@/var/www/marksabbath.net]# wp rewrite flush

#### Manage posts

| <pre>[mark@/var/www/marksabbath.net]# wp post listfields</pre>                                                                                                    | =ID,post_title,post_status                                                                              |
|----------------------------------------------------------------------------------------------------|----------------------------------------------------------------------------------------------------|
| ID   post_title                                                                                                    | post_status                                                                                             |
| <pre>  62   How to install wp-cli<br/>  60   Extra info<br/>  24   NetBSD - HP Jornada 720.<br/>  5   Curso Webdesign no Senac de União da Vitória<br/>  10   Porto União - SC / União da Vitória - PR<br/>  11   ath0: unable to attach hardware; HAL status 06<br/>  12   Novo NB Novo Problemal</pre> | <pre>++   draft     draft     draft     publish     publish     publish     publish     publish  </pre> |
| 13   C ANSI e C ISO                                                                                                    | publish  <br>++                                                                                         |

#### Manage posts

[mark@/var/www/marksabbath.net]# wp post create --post\_type=post --post\_title='A brand new post generated by wp-cli' --post status=draft Success: Created post 68. [mark@/var/www/marksabbath.net]# wp post list --fields=ID,post title,post status \_\_\_\_ ID | post\_title post\_status <u>68 | A brand n</u>ew post generated by wp-cli | draft \_\_\_\_\_ [mark@/var/www/marksabbath.net]# wp post edit 68 (should open the default text editor) Warning: No change made to post content. ОГ Success: Updated post 68. [mark@/var/www/marksabbath.net]# wp post delete 68 Success: Trashed post 68.

### Questions?

#### @marksabbath marksabbath@gmail.com